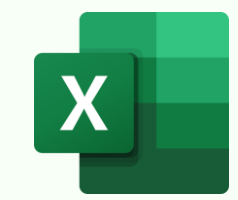

## **PROTECT EXCEL ELEMENTS THE RIGHT WAY**

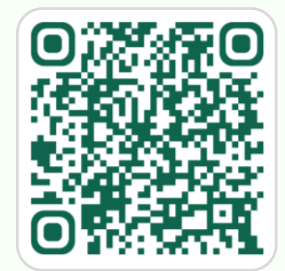

Download in hi-res: https://bit.ly/workbook-protection

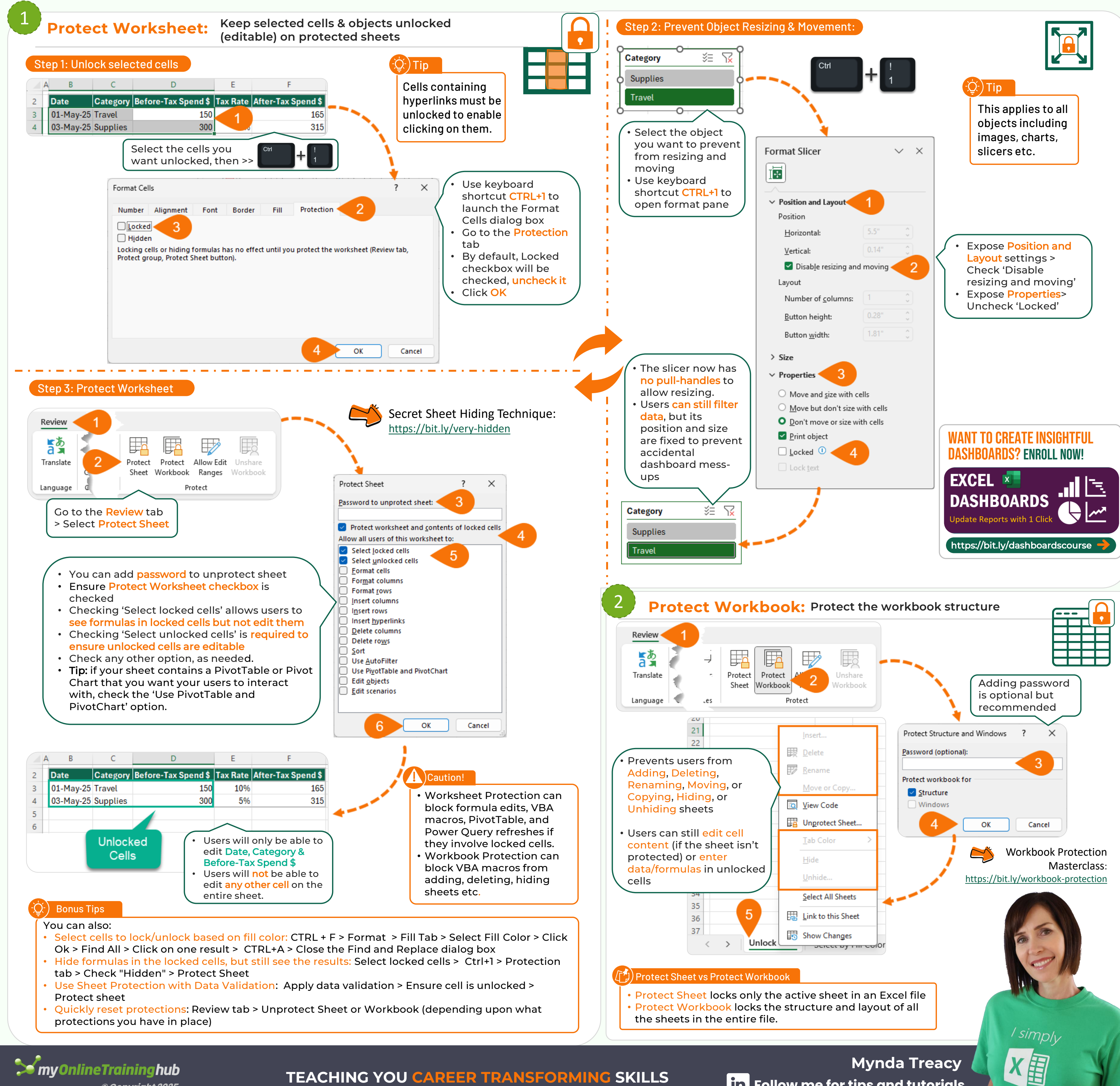

**TEACHING YOU CAREER TRANSFORMING SKILLS** 

in Follow me for tips and tutorials

© Copyright 2025